## How to Close a Job Posting

## Navigating to the Job Posting

- 1. Go to hrms.byu.edu, and select *<u>Hiring</u>*, from the drop-down menu.
- 2. Click on Student Employment Portal
  - a. Click on My Jobs

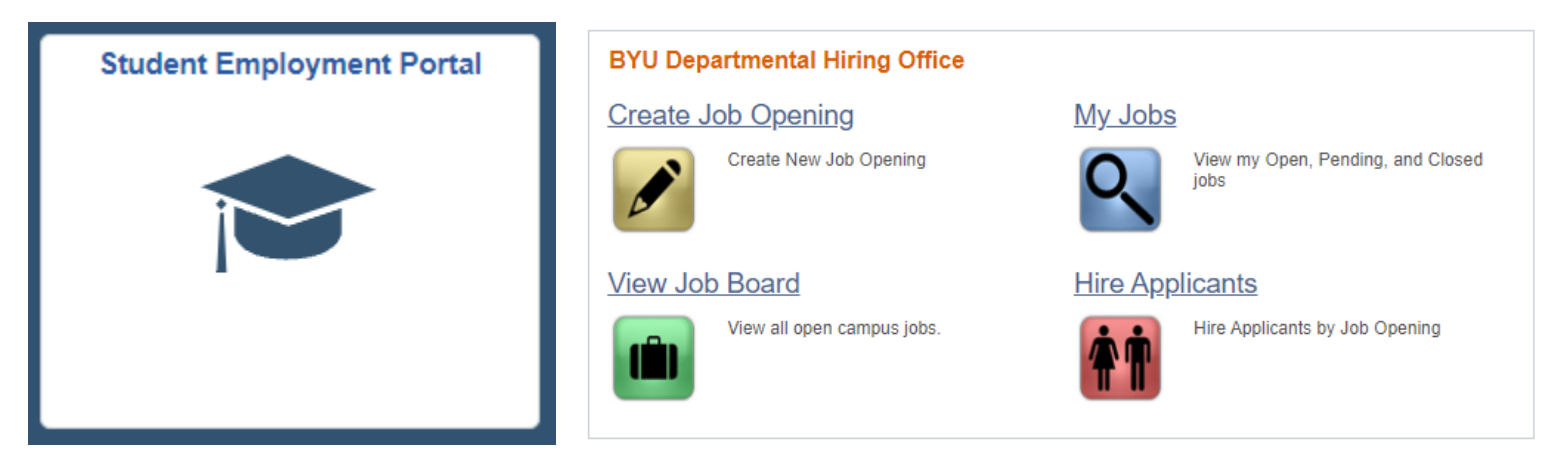

b. The job posting can be accessed by inputting either the *job opening ID*, or the

Originator ID (the 9-digit number of the person who posted the job)

## Closing the Job Posting

1. Once you have searched the Job Opening, click on the icon under view applicants

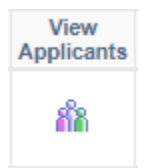

2. There is the option to *close job opening*. Once you click on it, the status will change from

Open to Closed

| Posting Title:   |               | Department:      | ٩                  |            |            |                |
|------------------|---------------|------------------|--------------------|------------|------------|----------------|
| Job Opening ID:  | 115656 🔍      | Applicant ID:    | ٩                  |            |            |                |
| Job Status:      | L.            | Originator ID:   | Q                  |            |            |                |
| Date From:       | 8             | Date To:         | 21                 |            |            |                |
| Position Number: |               | Screener:        |                    |            |            |                |
| Consultant:      |               | Supervisor:      | Q                  |            |            |                |
| Search Clear     | Search Fields | Display only the | active statuses: 🛛 |            |            |                |
| Job Openings     |               | _                |                    |            | Find       | First 🕚 1 of 1 |
|                  |               | Cid              | ose Job Opening    |            |            |                |
| Lab ID: 145959   | Job Code:     |                  | Screener           | Consultant | Supervisor |                |
| JOB ID: 110000   |               |                  |                    |            |            |                |